LMS-Wiki - https://lms-wiki.jade-hs.de/

## **Delete course room**

Course rooms can be selected for deletion.

Courses with three "xxx" prefixes in their names are regularly deleted from the system. Course backups will also be deleted.

If necessary, please save work results and assignments in advance: Save course content.

Hide your course room first, it will only be visible to enrolled "Teachers" and Managers (Hide course room). Add the string "xxx" in the course name, e.g. "xxx\_course\_name SoSe24/Lecturer". Save the change.

## I deleted my course, what now?

The course is not deleted, but you are probably no longer enroled in it. As a result, you no longer see the course on your personal dashboard. Please contact us for further help.

From: https://lms-wiki.jade-hs.de/ - LMS-Wiki

Permanent link: https://lms-wiki.jade-hs.de/en/moodle/course/delete/start?rev=1707235168

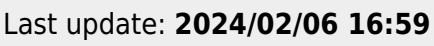

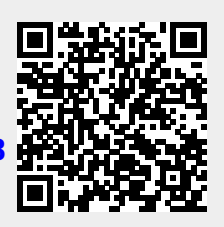